## [ダイハツ] スマートアシスト フロントカメラ光軸調整 (例:ムーヴ LA160)

 ・カメラ前方のフロントガラスに汚れや異物の無い様に清掃・除去し、カメラの視界を妨げる物が無い状態にして下さい。
 ・インストルメントパネル上部に物を置くと、フロントガラスに反射して正常に作業が実施出来無いおそれがあります。
 ・途中で光軸調整を中止した場合ダイアグノーシスコードがメモリされてしまいます。 イグニッション OFF にした後、再度光軸調整を実施して下さい。
 ・この作業は、ダイハツ SST スタンドセット ターゲット (09800-B2020)、メジャー、マーキング出来る物、糸、テープ、72cm×60cm の白紙・ダンボール等、先端の尖った重りを使用します。予めご用意下さい。
 ・タイヤの空気圧を規定圧に調整して下さい。
 ・車両を水平な場所に移動させて下さい。
 ・カメラのレンズ面が汚れた場合は、やわらかい布などを使用して傷がつかない様に注意して 清掃を行って下さい。

手順/操作

## • フロントカメラ光軸調整 ※一部イラストは整備書より引用しております

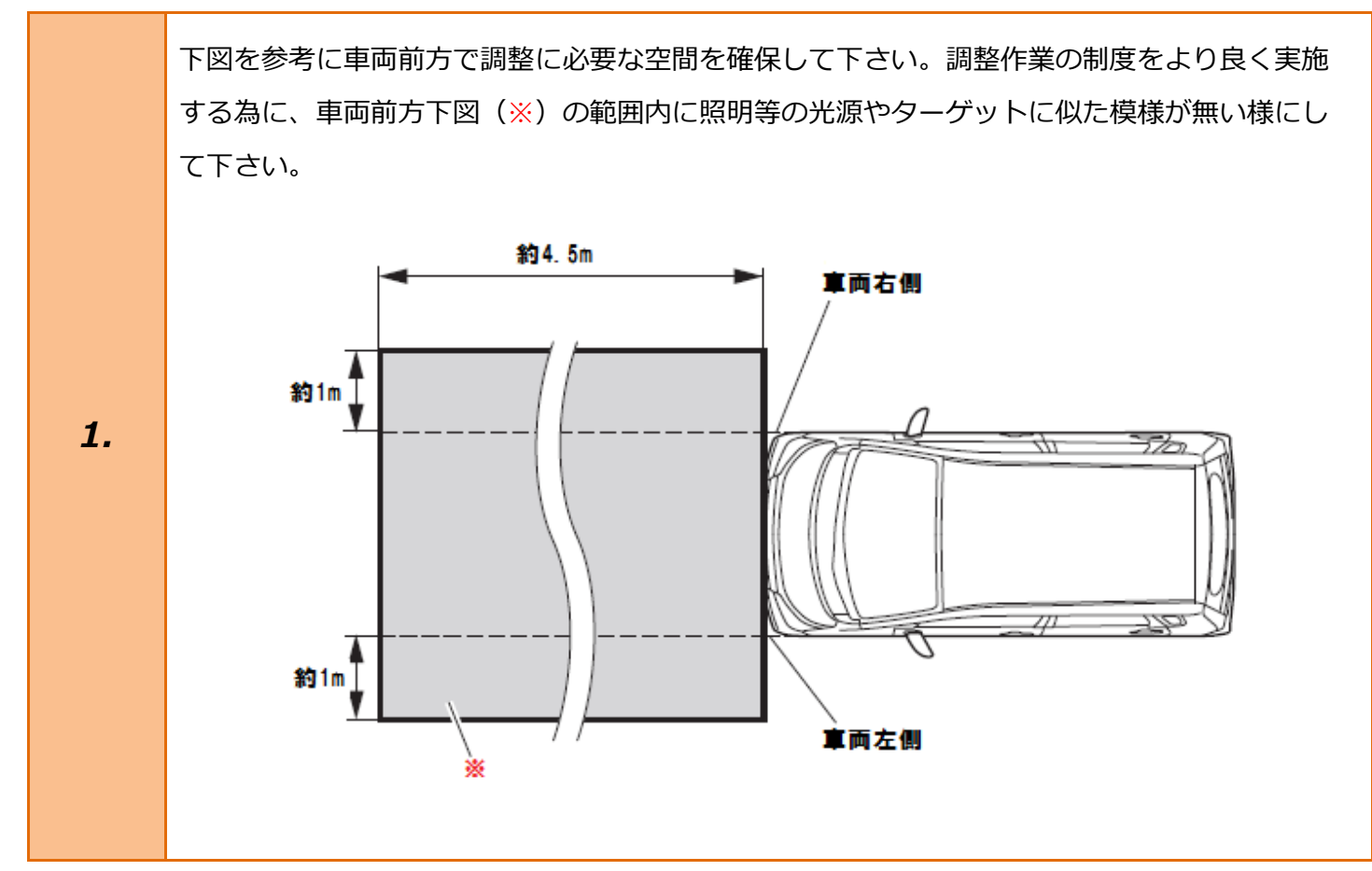

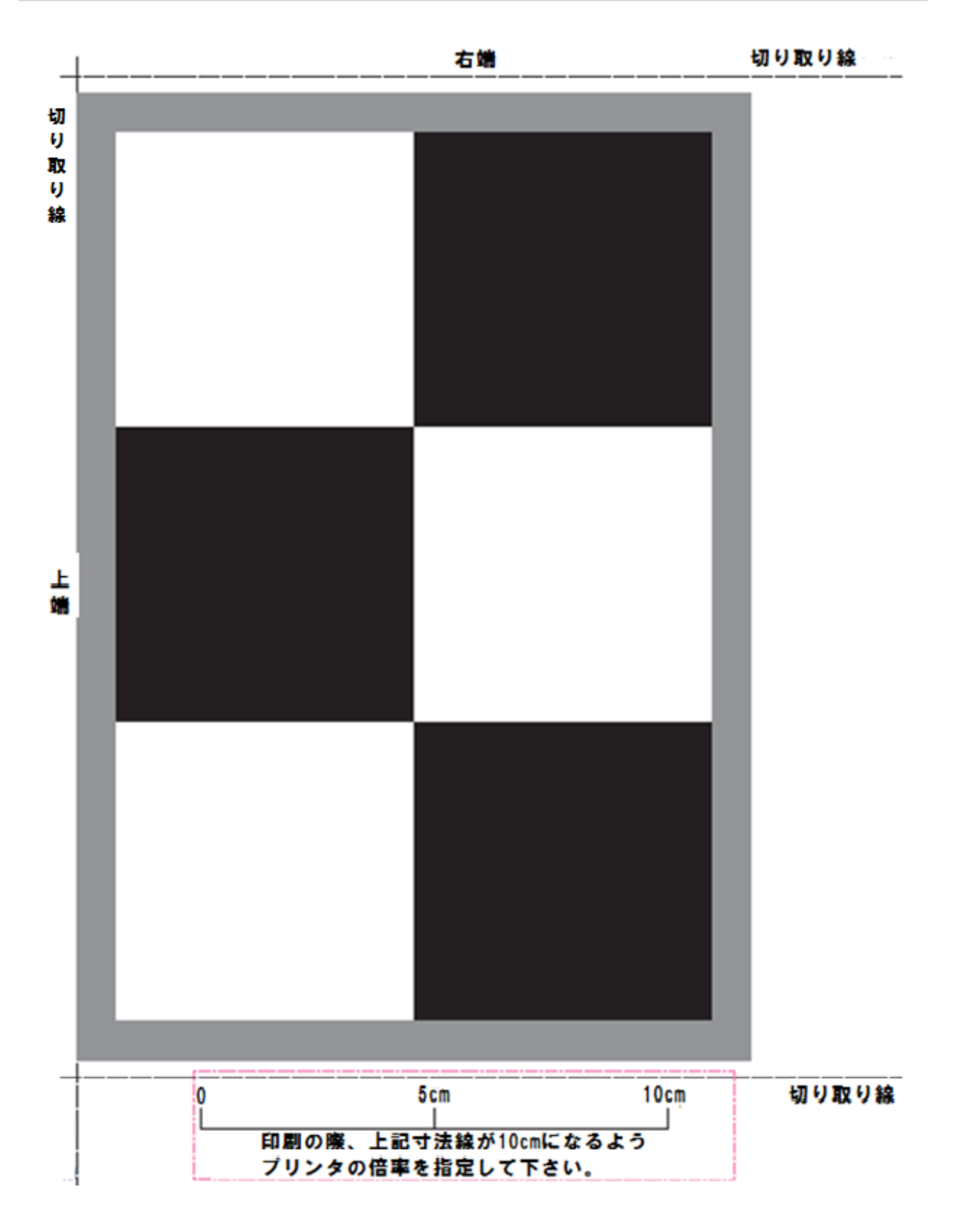

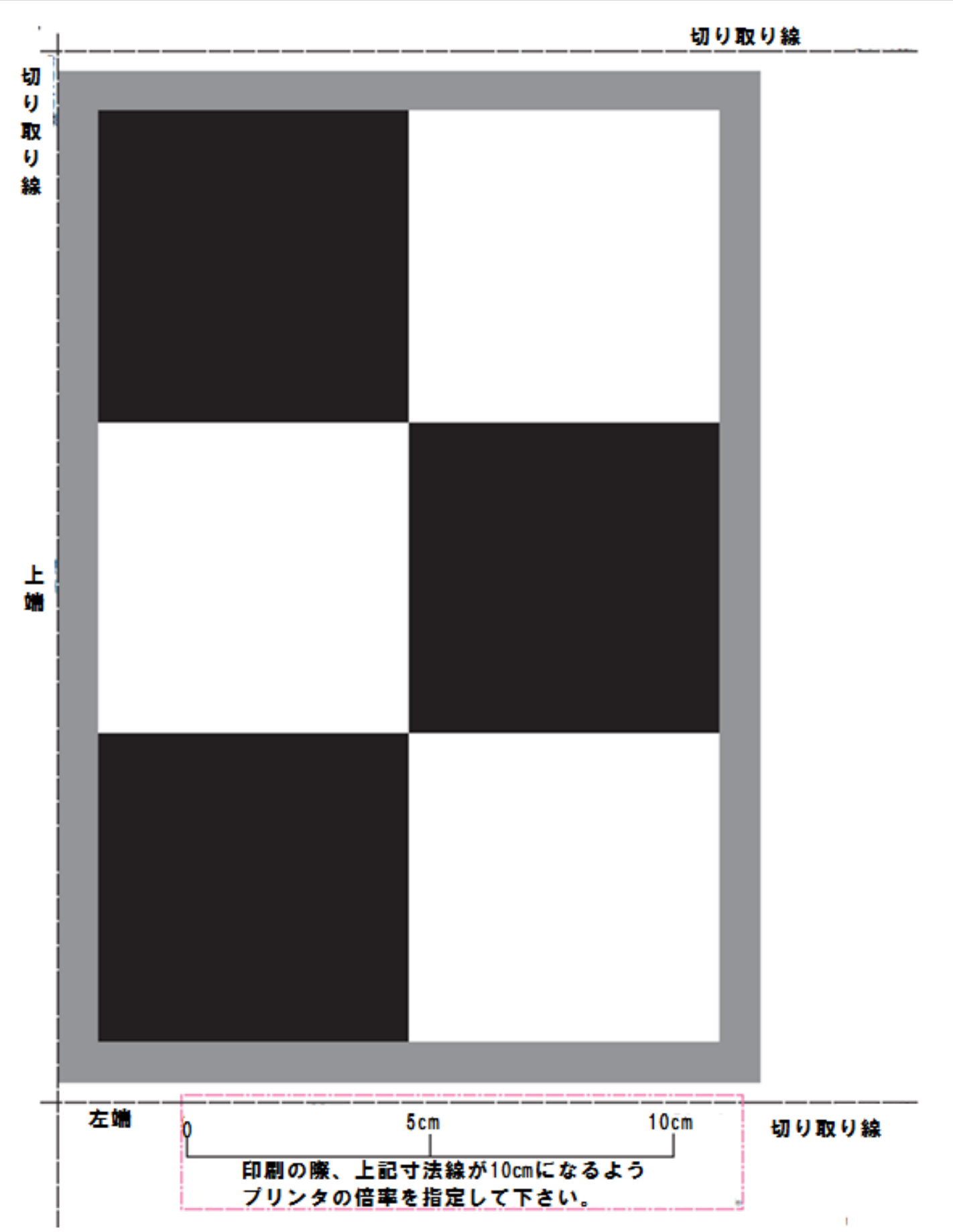

印刷したターゲット用紙を切り取り線に沿って切り取り、72cm×60cmの白い用紙を用意し 下図の様に角を合わせ張り付けて下さい。このターゲットを張り付けた用紙と同サイズの ダンボール等の堅い板に用紙を張り付けて下さい。

テープ等でそれぞれ張り付ける際は、必ず裏面から張り付けて下さい。表面から張り付けると ターゲット調整中に誤反射を引き起こし、作業が正常に完了しないおそれがあります。

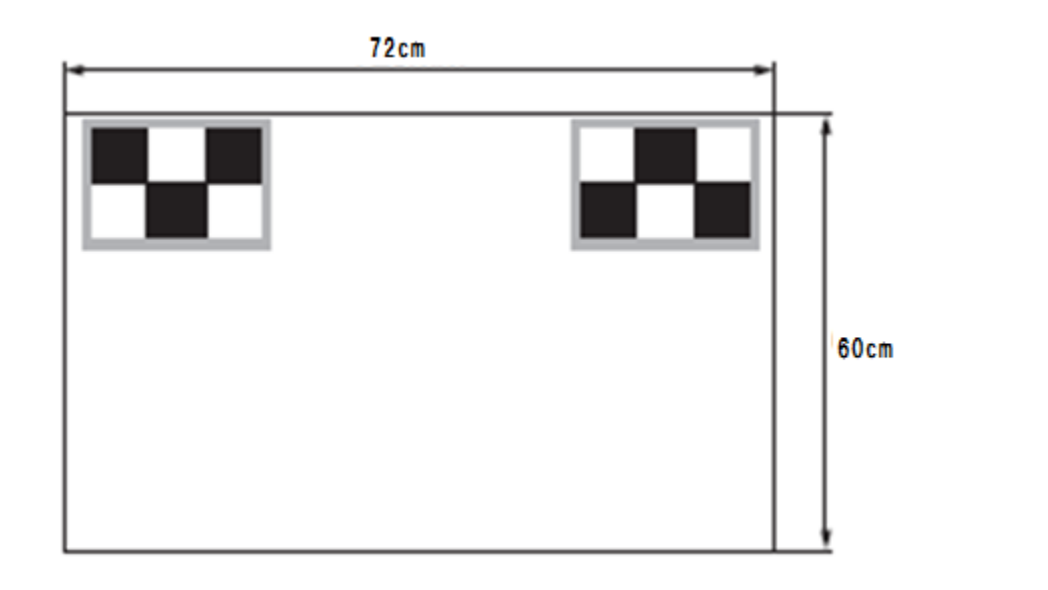

床面からターゲット下端までの高さが 93cm、ターゲット上下中心までの高さが 123cm の位置 にターゲットを SST へ張り付けて固定して下さい。(ターゲットの裏面にマグネットシートを 張り付け SST に固定する方法も可。)

З.

2.

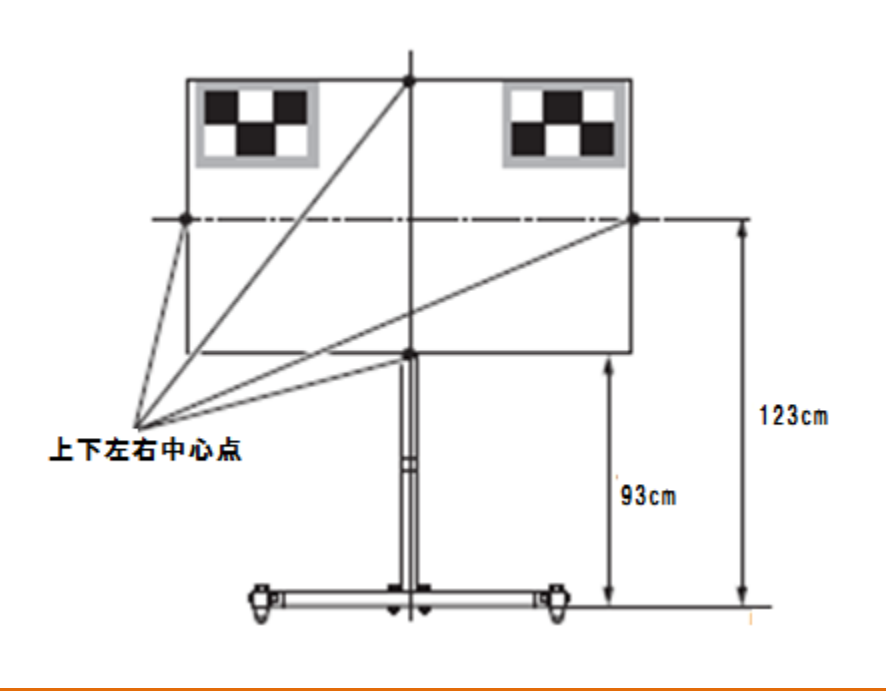

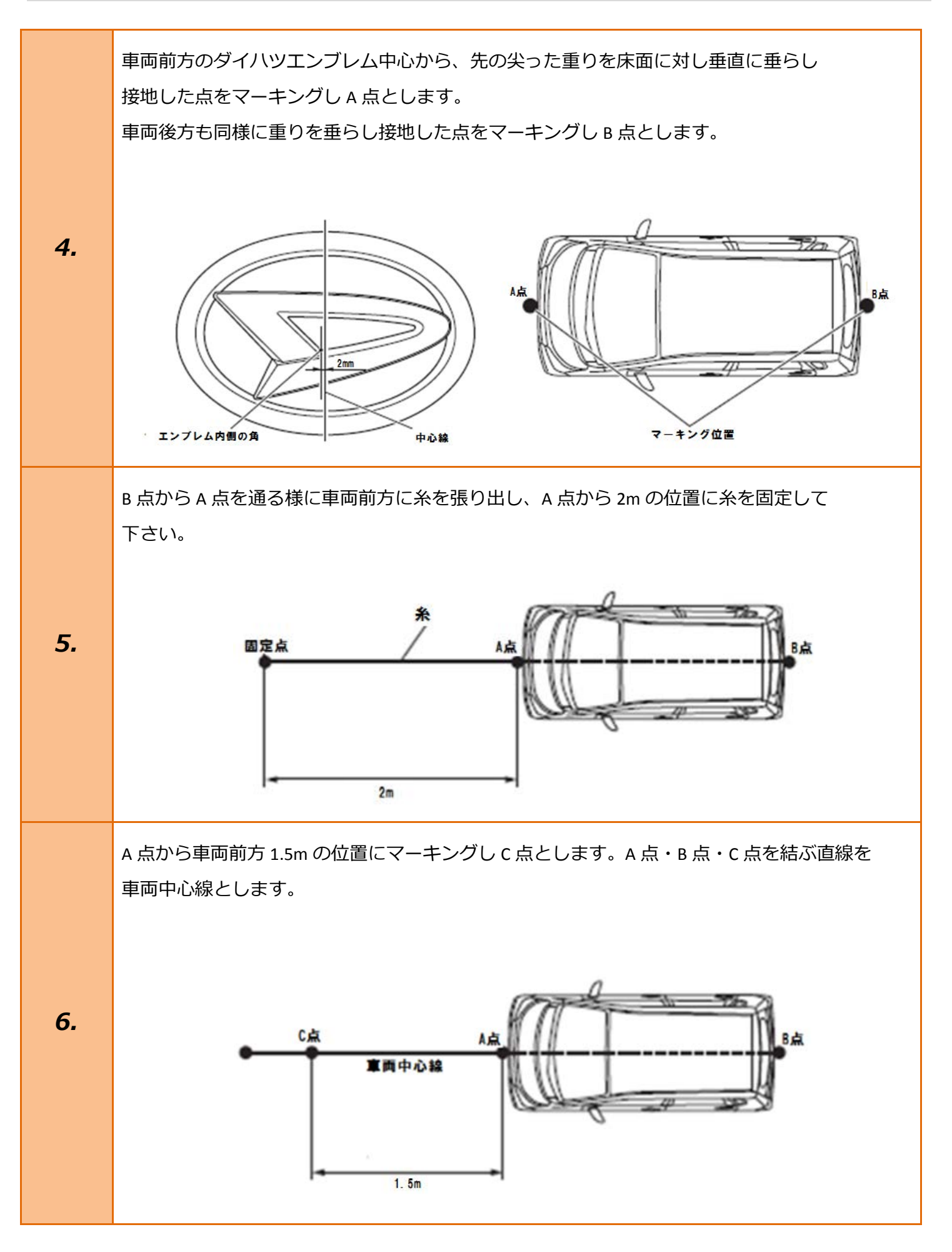

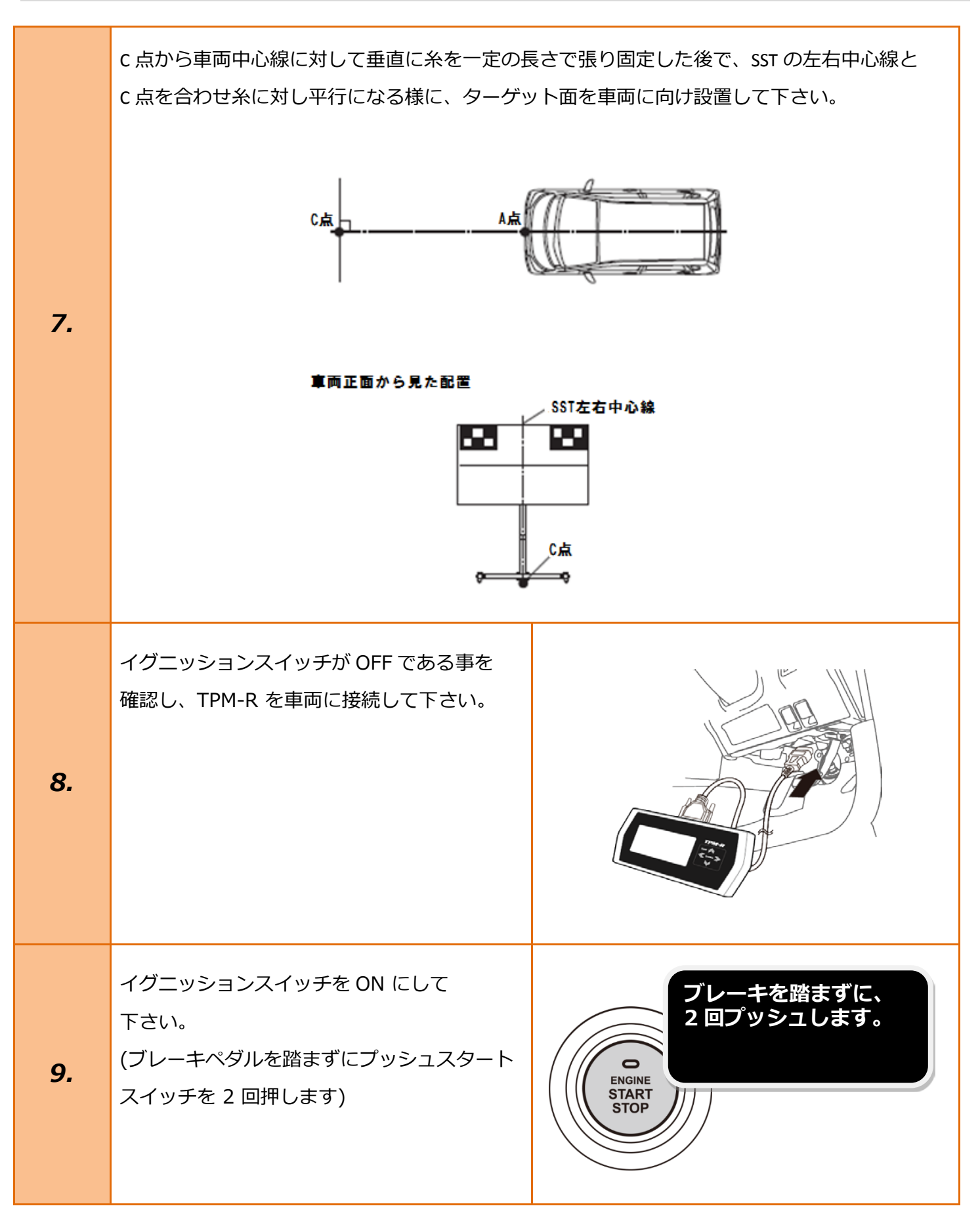

| 10. | 『メーカー選択』から<br><mark>[国産乗用車]、[ダイハツ]</mark> を選択し <mark>[ENTER]</mark><br>を押して下さい。    | メーカー選択国産乗用車トヨタ/レクサス輸入車日産/インフィニティ国産トラックホンダ/アキュラOBDII三菱HV整備モードスズキマツダスバルENTER:選択EXIT:戻る                                                             |
|-----|------------------------------------------------------------------------------------|----------------------------------------------------------------------------------------------------|
| 11. | 『年式選択メニュー』から該当する年式<br><mark>[2000~]</mark> を選択して <mark>[ENTER]</mark> を押して<br>下さい。 | 年式選択メニュー<br>~2000<br>2000~<br>                                                                                                    |
| 12. | 『車名』から <mark>[ムーヴ]</mark> を選択して <mark>[RNTER]</mark> を<br>押して下さい。                  | 車名<br><sup>ミラ</sup><br><sup>ミラ</sup><br><sup>メーヴ</sup><br><sup>タント</sup><br>YRW<br>アトレー ワゴン<br>アトレー7/ハイゼット グランカーゴ<br>アルティス<br>ENTER: 選択 EXIT: 戻る |
|     |                                                                                    |                                                                                                    |

| 14. | 『エンジン』から該当する型式<br><mark>[KF(N/A、T/C)]</mark> を選択して <mark>[ENTER]</mark> を<br>押して下さい。 | エンジン<br>KF(N/A,T/C)<br>ENTER:選択 EXIT:戻る |
|-----|--------------------------------------------------------------------------------------|-----------------------------------------|
| 15. | 『ダイハツメインメニュー』から<br><mark>[作業サポート]</mark> を選択して <mark>[ENTER]</mark> を押して<br>下さい。     | ダイハツ メインメニュー                            |
| 16. | 『作業サポート』から <mark>[カメラ]</mark> を選択して<br><mark>[ENTER]</mark> を押して下さい。                 | 作業サポート<br>カメラ<br>ENTER:選択 EXIT:戻る       |
| 17. | 『カメラ』から <mark>[フロントカメラ光軸調整]</mark> を<br>選択して <mark>[ENTER]</mark> を押して下さい。           | りょう<br>フロントカメラ光軸調整<br>ENTER:選択 EXIT:戻る  |

| 18. | フロントカメラの光軸調整が可能かどうかを<br>確認します。<br>注意<br>「次へ」を押して光軸調整を開始後、完了し<br>ないまま作業を終了した場合、ダイアグコー<br>ドを記憶します。IG OFF 後に再度光軸調整を<br>実施して下さい。       | フロントカメラの光軸調整が可能かどうかを<br>確認します。         注意:         「次へ」を押して光軸調整を開始後、完了しないまま<br>作業を終了した場合、ダイアグコードを記憶します。         IG OFF後に再度光軸調整を実施して下さい。         ENTER:次へ EXIT:中止 |
|-----|----------------------------------------------------------------------------------------------------|----------------------------------------------------------------------------------------------------|
| 19. | 光軸調整が可能です。<br>「次へ」を押すと、光軸調整を開始します。<br>「次へ」を押す前に、ターゲットが規定の<br>位置にあることを再確認して下さい。<br>条件が整っている事を確認して <mark>[ENTER]</mark> を<br>押して下さい。 | <ul> <li>フロントカメラ光軸調整</li> <li>光軸調整が可能です。</li> <li>「次へ」を押すと、光軸調整を開始します。</li> <li>「次へ」を押す前に、ターゲットが規定の位置にあることを再確認して下さい。</li> <li>ENTER:次へ EXIT:中止</li> </ul>        |

|     | 光軸調整が完了しました。                                                                                                 | フロントカメラ光軸調整                                                                                                    |
|-----|----------------------------------------------------------------------------------------------------|----------------------------------------------------------------------------------------------------|
| 20. | IG OFF して 3 秒経過後に IG ON して<br>下さい。<br>ピッチ角ズレ [0.0000]°<br>パン角ズレ [-18.7760]°<br>ロール角ズレ [+18.7754]°            | 光軸調整が完了しました。<br>IG OFFして3秒経過後にIG ONして下さい。<br>ビッチ角ズレ [ 0.0000] °<br>パン角ズレ [-18.7760] °<br>ロール角ズレ [+18.7754] °<br>ENTER/EXIT:終了 |
|     | 以上で作業完了となります。<br><mark>[EXIT]</mark> を数回押し『ダイハツメインメニュ<br>ー』まで画面を戻し、イグニッション OFF に<br>してから安全に TPM-R を取り外して下さい。 |                                                                                                    |